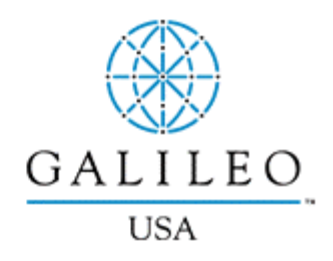

# Booking Hotels in Apollo®

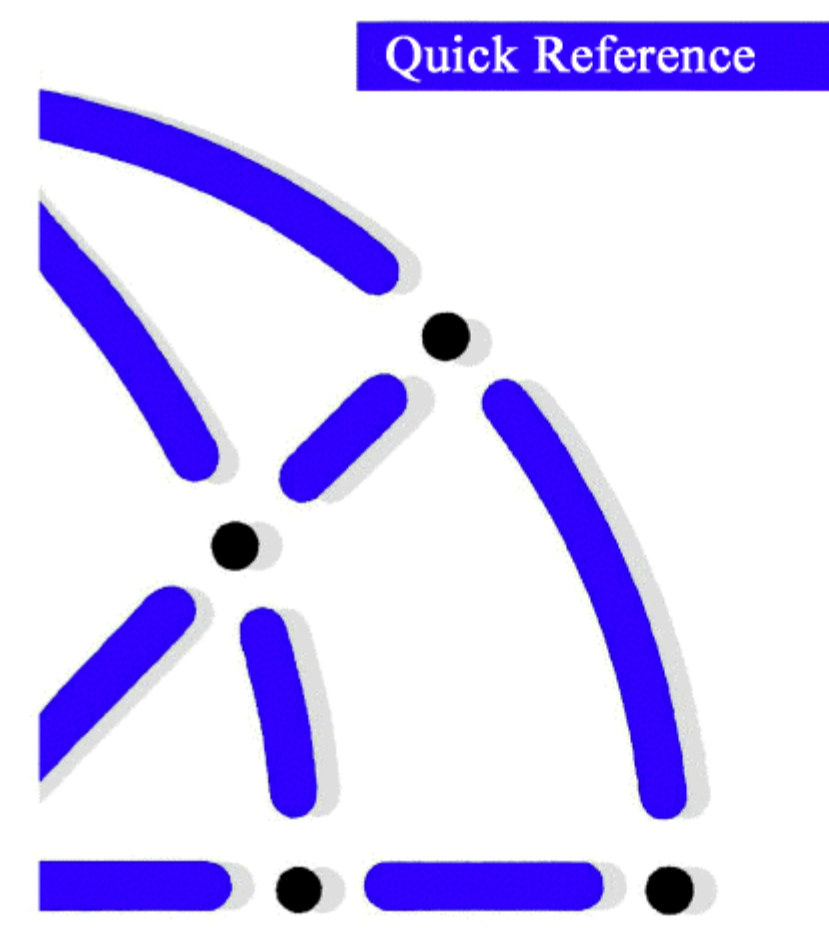

The RoomMaster<sup>®</sup> hotel reservations system connects you with over 43,000 properties represented in the Apollo<sup>®</sup> system. This Quick Reference shows:

- How to encode and decode hotel chains
- RoomMaster participation levels
- How to book a hotel in four basic steps
- The most frequently used RoomMaster formats

#### **Encoding and Decoding Hotels**

#### HELP HOTEL-ENCODE HELP HOTEL-DECODE

| <u>To:</u>                                  | <u>Type:</u>          |
|---------------------------------------------|-----------------------|
| Encode a hotel chain (e.g. Marriott Hotels) | S*HTL/MARRIOTT HOTELS |
| Decode a hotel chain code (e.g. MC)         | S*HTL/MC              |

#### **Participation Levels**

#### HELP HOTEL-AVAILABILITY CODES

You can identify a hotel chain's participation level by the following indicators, which appear before the hotel chain code in the hotel index display.

| Participation Levels:                                                                                                    | Indicator: |
|----------------------------------------------------------------------------------------------------|------------|
| Inside Availability <sup>®</sup> (Direct access to participant's system for availability, rate rules, and instant confirmation) | +          |
| Inside Link <sup>®</sup> (Instant confirmation)                                                                                 | *          |
| Non-link (Confirmation after end transact)                                                                                      | None       |

#### Four Basic Steps to Book a Hotel

Booking hotels with the RoomMaster<sup>®</sup> system is a four-step process.

- Display a list of hotel properties using an index.
  Display complete availability and room rates.
  HOC
- 3. Display room rate rules and policies. HOV
- 4. Reference sell a hotel segment.

**HELP HOTEL** 

#### HOI Step 1: Display Hotel Properties

Displaying a list of hotel properties provides an index of hotels by airport or city code, or by reference point. You can display a hotel index *with* or *without* air segments.

| To display hotel index with air segment and:                                                    | <u>Type:</u>                   |
|-------------------------------------------------------------------------------------------------|--------------------------------|
| Check-out date (if more than one-night stay)                                                    | /1+HOI–21AUG                   |
| Check-out date and airport or city code (if different than previous segment)                    | /2+HOI–15AUGYMQ                |
| Specific hotel chain code                                                                       | /3+HOI/MC                      |
| Multiple hotel chain codes (up to 6)                                                            | /2+HOI/HY+MC                   |
| To display hotel index without air segment and:                                                 | <u>Type:</u>                   |
| Check-in date (if not today), check-out date (if more than one night), and airport or city code | HOI20JUL-22JULATL              |
| Check-in and check-out date, and airport or city code for two people                            | HOI20JUL-22JULATL2             |
| Check-in date, reference point and distance                                                     | HOI4JANSANTAMONICA/D-5         |
| Multilevel and published rates                                                                  | HOI28DEC-31DECSEA/¤ACME /C-ALL |
| <u>To</u>                                                                                       | <u>Type</u>                    |
| Redisplay last hotel index                                                                      | HOI*R                          |
| Redisplay top of hotel index (page home)                                                        | HOI*PH                         |
| Page down                                                                                       | HOI*PD                         |
| Page up                                                                                         | HOI*PU                         |

#### HOC Step 2: Display Complete Availability and Room Rates

HELP HOTEL-COMPLETE

Displaying complete availability and rates for a specific hotel from the index lets you select the best rate for your customer.

<u>To:</u> Display hotel availability

<u>Type:</u> Hotel line number at HOC prompt Example: HOC4

Redisplay last complete availability

HOC\*R

#### Booking Hotels (January 2001-Internet Version)

special information)

#### HOV Step 3: Display Room Rate Rules

Displaying room rate rules lets you verify eligibility for the room type and advise your customer of any restrictions.

| To display rules from:                                            | <u>Type:</u>                                            |
|-------------------------------------------------------------------|---------------------------------------------------------|
| Availability for Inside Availability <sup>®</sup> participant     | Hotel line number at HOV prompt<br>Example: HOV3        |
| Availability for Inside Link <sup>®</sup> or non-link participant | Room booking code at HOV/ prompt<br>Example: HOV/A1KRAC |
| Confirmed hotel segment 2                                         | HOVS2                                                   |
| To redisplay last rules screen:                                   | HOV*R                                                   |

**Note:** You can also display basic hotel rules and policies from a hotel index by typing HODx/CANC+DPST+GUAR (x=hotel line number). The HOD display shows rules and policies for unrestricted rates and the HOV display shows rules specific to the rate and date of travel.

#### Ø Step 4: Reference Sell a Hotel

#### HELP HOTEL-SELL

Reference selling books a hotel room from rules (HOV) or availability (HOC). Both HOV and HOC include tab-and-enter prompts to assist selling.

**Note:** A PNR Name field must be entered before selling an Inside Availability<sup>®</sup> or Inside Link<sup>®</sup> hotel.

| To reference sell an Inside Availability® hotel from:                        | <u>Type:</u>                                 |
|------------------------------------------------------------------------------|----------------------------------------------|
| HOV with frequent guest number                                               | Ø1INSIDE/FG-4588231                          |
| HOV with credit card deposit                                                 | Ø1INSIDE/G–DPST<br>VI4427806666666661EXP1201 |
| HOC, line 4, with credit card guarantee                                      | Ø1INSIDE4/G–<br>VI4427806666666661EXP1201    |
| To reference sell an Inside Link® or non-<br>link hotel from:                | <u>Type:</u>                                 |
| HOV or HOC (A1KCOR room type), with optional sell fields (frequent guest and | Ø1A1KCOR/FG–798332/SI–RQST<br>ROOM NEAR POOL |

#### **HELP HOTEL-RULES**

# Supporting RoomMaster<sup>®</sup> Functions

There are additional RoomMaster functions that support the basic steps to book a hotel.

### HOU Updating a Hotel Index

After displaying a hotel index, use the following formats to update it.

| To update:                                    | <u>Type:</u>    |
|-----------------------------------------------|-----------------|
| Check-out date                                | HOU–18NOV       |
| Check-in/out dates                            | HOU21APR-24APR  |
| Hotel chains (up to 6)                        | HOU/BW+HH+RA    |
| Multilevel rates and published rates          | HOU/¤ACME/C-ALL |
| Reference point                               | HOU/R-SEA WORLD |
| Distance or direction (within 10 miles north) | HOU/D-10N       |

#### HOD Hotel Descriptions and Policies

Use the following formats to display policies and descriptions for hotel chains and individual

properties.

| I o display descriptions and policy menu:     | <u>Type:</u>        |
|-----------------------------------------------|---------------------|
| For a hotel chain                             | HODHI               |
| For hotel property from line 2 of HOI         | HOD2                |
| For hotel property from segment 4 of PNR      | HODS4               |
| By Apollo <sup>®</sup> property number        | HOD12345            |
| To display specific information for a:        | <u>Type:</u>        |
| Hotel chain (up to 3 keywords and/or numbers) | HODMC/5+HELP+10     |
| Hotel property from line 2 of HOI             | HOD2/DPST+CANC+ROOM |
| Hotel property from segment 4 of PNR          | HODS4/PROM+FACI     |
| Hotel property from HOD menu                  | HOD/2+5             |
| <u>To redisplay:</u>                          | <u>Type:</u>        |
| Last hotel description                        | HOD*R               |

HELP HOTEL-DESCRIPTION

#### HOR Hotel Reference Points

#### HELP HOTEL-REFERENCE

Use the following formats to display a list of reference points for a metropolitan area that includes attractions and points of interest. Then display a hotel index for a specific reference point on the list.

| <u>To display:</u>                             | Type:               |
|------------------------------------------------|---------------------|
| Reference point list for city or airport       | HORBOS              |
| Hotel index from reference point list (line 6) | /1+HOI6/-28SEP/D-10 |
| To redisplay:                                  | <u>Type:</u>        |
| Last reference point list:                     | HOR*R               |

#### **Optional Search Qualifiers**

#### **HELP HOTEL-SEARCH**

You can include optional search qualifiers to customize your hotel search. See HELP for a complete list of search qualifiers.

| To search for:        | <u>Use:</u> | <u>Example</u> | Description                    |
|-----------------------|-------------|----------------|--------------------------------|
| AAA diamond rating    | /AAA        | /AAA3          | For 3 diamond rating           |
|                       |             | /AAA24         | For a range of rates           |
| Bedding or room type  | /B–         | /B–A1K         | Deluxe, 1 king bed             |
|                       |             | /B-*2D         | Any 2 double beds              |
| Chain codes (up to 6) | /           | /SI+ES         | Sheraton and Embassy Suites    |
| Distance or direction | /D-         | /D-5/          | Within 5 miles                 |
|                       |             | D–5N           | Within 5 miles north           |
|                       |             | /D–5K          | Within 5 kilometers            |
| Features              | /F–         | /F–RES         | Restaurant                     |
|                       |             | /F–HEA         | Health club                    |
| Location              | /L-         | /L–C           | City                           |
|                       |             | /L–R           | Resort                         |
| Multilevel rates      | /¤          | /¤ACME         | Multilevel rates only          |
|                       |             | /¤ACME/C–ALL   | Multilevel and published rates |
| Postal code           | /PC-        | /PC-US60648    | US zip code                    |
|                       |             | /PC-CAV6G1P6   | Canadian postal code           |
| Property name         | /N-         | /N–PLAZA       | Property name includes Plaza   |

Continued on next page

| To search for:  | <u>Use:</u> | <u>Example</u> | Description                                                                                     |
|-----------------|-------------|----------------|-------------------------------------------------------------------------------------------------|
| Property type   | /P-         | /P–RE          | Resorts                                                                                         |
|                 |             | /P–SU          | Suites                                                                                          |
| Rate category   | /C-         | /C–ASC         | Association                                                                                     |
|                 |             | /C–COR         | Corporate                                                                                       |
| Rate value      | /\$         | /\$100         | Within 10% of \$100                                                                             |
|                 |             | /\$–100        | Less than \$100                                                                                 |
| Reference point | /R–         | /R-BROADWAY    | Near Broadway<br><b>Note</b> : Distance and direction<br>displayed based on reference<br>point. |
| Transportation  | /T–         | /T–T           | Taxi                                                                                            |
|                 |             | /T–L           | Limo                                                                                            |

# **Optional Sell Fields**

### HELP HOTEL-OPTIONAL

Add optional sell fields to the end of the sell format in order to send additional information to the hotel.

| To add:                                         | Type at the end of the sell format: |
|-------------------------------------------------|-------------------------------------|
| Airline frequent flyer number                   | /FT-UA78321764901                   |
| Corporate ID number                             | /CD-89332546                        |
| Crib request                                    | /CR-1                               |
| Deposit by check                                | /G-DPST                             |
| Deposit by credit card                          | /G-DPST VI44278066666666661EXP1201  |
| Extra adult in room                             | /EX–1                               |
| Extra child in room                             | /EC-1                               |
| Guarantee by credit card                        | /G- VI44278066666666661EXP1201      |
| Hotel frequent guest club number                | /FG–5690112                         |
| Name field (overrides 1 <sup>st</sup> PNR name) | /NM–DUNCAN J                        |
| Rollaway bed, 1 adult                           | /RA-1                               |
| Rollaway bed, 1 child                           | /RC-1                               |
| Room location (beach front)                     | /L–LBF                              |
| Special service information                     | /SI-RQST NEAR ELEVATOR              |

#### Booking Hotels (January 2001-Internet Version)

#### ØHHL Direct Sell

When you know the property number, you can bypass the index and availability, and direct sell a hotel.

Note: A Name field must be entered in the PNR before selling an Inside Availability® or Inside Link<sup>®</sup> hotel.

| To direct sell:                                                                | <u>Type:</u>                                                    |
|--------------------------------------------------------------------------------|-----------------------------------------------------------------|
| One room for 1 adult (A1K–1) with optional sell field                          | ØHHLCYNN122FEB–24FEB14165 A1K–<br>1/CD–163998                   |
| Insert after segment 1, 2 rooms for 2 adults (each with credit card guarantee) | /1+ØHHLESNN2–17JUN24356 A1K–2<br>/G– VI44278066666666661EXP1201 |

#### HOM Modifying a Hotel Segment

Once a hotel is sold *and end transacted*, you can add, change, or delete data within the hotel segment.

Note: Before modifying a hotel segment, display a hotel index and then check complete availability to see if the hotel can accommodate the change.

| <u>To:</u>                                  | <u>Type:</u>      |
|---------------------------------------------|-------------------|
| Change check-in/out dates for segment 3     | HOM3D/23JUN-26JUN |
| Add or change optional fields for segment 3 | HOM3O/FG-788231   |
| Delete optional field for segment 3         | HOM3X/FG          |

#### **Canceling a Hotel Segment**

You can cancel a hotel segment on a new or retrieved PNR. If you need to ignore the PNR, be sure to cancel the segment before ignoring.

| <u>To:</u>       | <u>Type:</u> |
|------------------|--------------|
| Cancel segment 5 | X5           |

#### **HELP HOTEL-SELL**

**HELP HOTEL-MODIFY** 

**HELP HOTEL-MODIFY** 

#### Booking Hotels (January 2001-Internet Version)

#### **Queuing PNRs to Hotel Participants**

Use PNR queuing to send a message to a hotel participant for confirmation numbers, rule policy clarification, or other PNR-related information.

| To send PNR with message:                                | <u>Type:</u>                              |
|----------------------------------------------------------|-------------------------------------------|
| 1. Display PNR.                                          | **-ROBERTS                                |
| 2. Create message in Remarks field.                      | ¤:5PLEASE ADVISE CONFO NUMBER.<br>THANKS. |
| 3. Queue PNR to hotel chain queue beginning with letter: |                                           |
| A – G                                                    | QEP/QFB/1*Cxx                             |
| H – P                                                    | QEP/QFB/2*Cxx                             |
| Q – Z                                                    | QEP/QFB/3*Cxx                             |
| <b>Note</b> : xx = hotel chain code.                     |                                           |

Queuing Messages to Hotel Participants

Use the following steps to send a message to a hotel to request brochures, or other non-PNR-related information.

| To send a message:        | <u>Type:</u>                                                     |
|---------------------------|------------------------------------------------------------------|
| Display message PRO-file. | S*HTL/QMSG, and then S*R.B                                       |
| Complete mask.            | Tab and fill in information.<br>Then press Enter at end of mask. |
| Queue message.            | QEM/QFB                                                          |

#### **Converting Hotel Rates**

You can convert displayed hotel rates to a specified currency. The converted rates are for informational purposes only and are not guaranteed.

| To redisplay and convert rates:             | <u>Type:</u>           |
|---------------------------------------------|------------------------|
| From complete availability (convert to GBP) | HOC*R/GBP              |
| From a hotel index (convert to HKD)         | HOI*R/HKD              |
| Back to USD                                 | HOC*R/USD or HOI*R/USD |

HELP 411

HELP HOTEL-CURRENCY

# Interpreting RoomMaster<sup>®</sup> Screens

Use the following descriptions to interpret screen codes on the hotel index (HOI) or complete availability (HOC) screens.

#### Guarantee

- D Deposit required
- G Guarantee required
- 4 4 P.M. hold
- 6 6 P.M. hold
- + Additional rates exist
- M Meals included

\$ Rate guaranteed

Rate

- N Room type on request
- T Tax included in rate
- U No commission
- X Penalty to cancel

#### Property Location Indicator

- A Airport
- C City
- D Downtown
- R Resort
- S Suburb
- CO Country (rural)
- BE Beach

©1999 Galileo International. All Rights Reserved.

Apollo, the Globe Device, Inside Availability, Inside Link, and RoomMaster, are registered trademarks, or trademarks of Galileo International in the United States and/or other countries. 3/99 #T1715

# HELP HOTEL-AVAILABILITY CODES